# Live Tracing

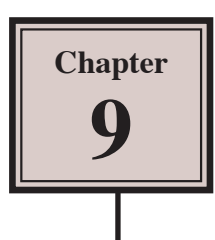

One of Adobe Illustrator's most powerful tools is the LIVE TRACE tool. It allows you to draw a rough sketch on paper (or find a sketch), scan it, import the scan into Illustrator and convert it to a vector image using the LIVE TRACE tool. The image then acts like it was created in Illustrator.

Live Trace can also be used to convert photos to artwork. This can be useful if you have a poor quality photo that you want to use in a document and displaying it as artwork can hide the deficiencies in the photo. Setting a photo to a vector image can also reduce the file size of the photo.

# **Starting a New Document**

- 1 Load Adobe Illustrator CS5 or close the current document.
- 2 Display the FILE menu and select NEW to start a new document.

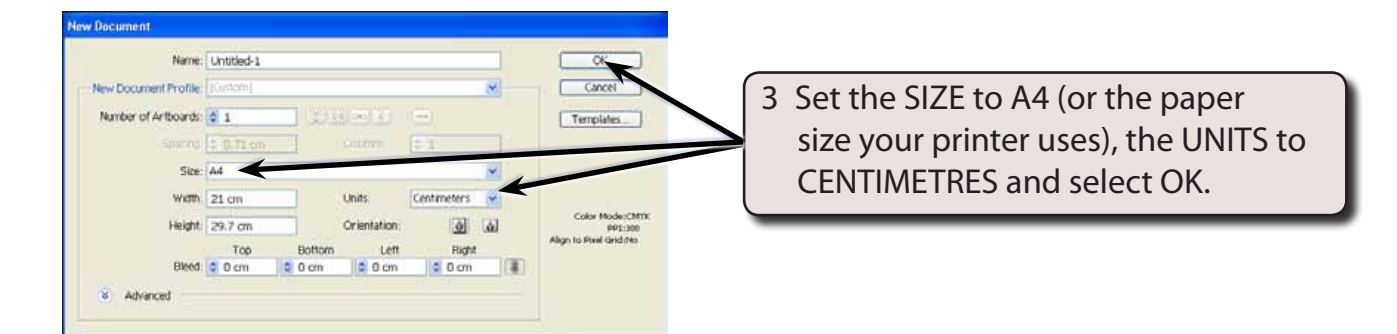

# **Tracing a Scanned Sketch**

A scan of a letter box overflowing with letters has been prepared for you. It needs to be traced and converted into artwork.

#### A Importing the Scan

- 1 Display the FILE menu and select PLACE.
- 2 Access the ILLUSTRATOR CS5 SUPPORT FILES folder and open the CHAPTER 9 folder.
- 3 Select the LETTER BOX file, check that the LINK box is deselected and select PLACE.

| $\widehat{\mathbb{A}_{i,i}^{\perp}}$ File Edit Object Type Select Effect View We        | ndow Help III III · ESSENTIA                                                                                                    |                                                                               |  |  |
|-----------------------------------------------------------------------------------------|----------------------------------------------------------------------------------------------------|-------------------------------------------------------------------------------|--|--|
| Image  Lafter Box.jpg  Ceffex  PP1: 72  Codesd    Until End-1* @ 82%  (C*VYK/Preview) @ | Children Class Contract Class Contract Class Contra | 4 Use the SELECTION TOOL to move the image to the top centre of the ARTBOARD. |  |  |
| 「人名意思」                                                                                  |                                                                                                    | 8<br>*                                                                        |  |  |
| 10<br>10<br>10<br>10<br>10<br>10<br>10<br>10<br>10<br>10<br>10<br>10<br>10<br>1         |                                                                                                    | • 3 • 2                                                                       |  |  |
|                                                                                         | Martin .                                                                                                    |                                                                               |  |  |

NOTE: The image has been increased in size so that you will be able to see its sections more clearly. It will be reduced in size once its sections have been coloured in.

### **B** Tracing the Scan

| AT R      | e Edit Object Type Select Effect   | View Window Help              | ESSEN                             | mals +        | 🛛 🝼 CSUM • 🕞 🗇 🗮 🌌 |      |
|-----------|------------------------------------|-------------------------------|-----------------------------------|---------------|--------------------|------|
| Image     | Lefter Box.pg CMIN: PPII 72        | Tribed Edit Drignal Des Trace | Mask 🔀 Opacityi 200 🔰 🔛           | • Transform   | *IE                |      |
|           | Untitled-1* @ 02% (CMYK/Preview) 🛞 | Converts                      | radit - ages into Tracing Objects |               | *                  |      |
| X B<br>AT |                                    | -                             | 1 CI                              | ick on the Ll | VE TRACE buttor    | n in |
| 1170      |                                    |                               | C th                              | e CONTROL     | panel.             |      |
| 0.0       |                                    |                               | $\sim$                            |               | ÷                  |      |

| $\widehat{A_{i}}$ File Edt Object Type Select Effect View                                                                                                    | Window Help 📓 📰 🔻                      | ESSENTIALS •                                       | 0 CSUM                             |
|----------------------------------------------------------------------------------------------------|----------------------------------------|----------------------------------------------------|------------------------------------|
| Tracing S Pressiti (Defuel) V Treebo<br>Tracing S Pressiti (Defuel) V Treebo<br>Treebo<br>Tracing S Pressiti (Defuel) V Treebo<br>Treebo<br>Treebo<br>Treebo | di Q 108 3) Montres Q 18pr 3 A A Doord | 2 Illustrator trace<br>to convert ther<br>OBJECTS. | s over the lines<br>n into TRACING |
|                                                                                                    |                                        |                                                    | *<br>=<br>0                        |
| 2.4                                                                                                    |                                        |                                                    |                                    |

3 The trace needs some help.

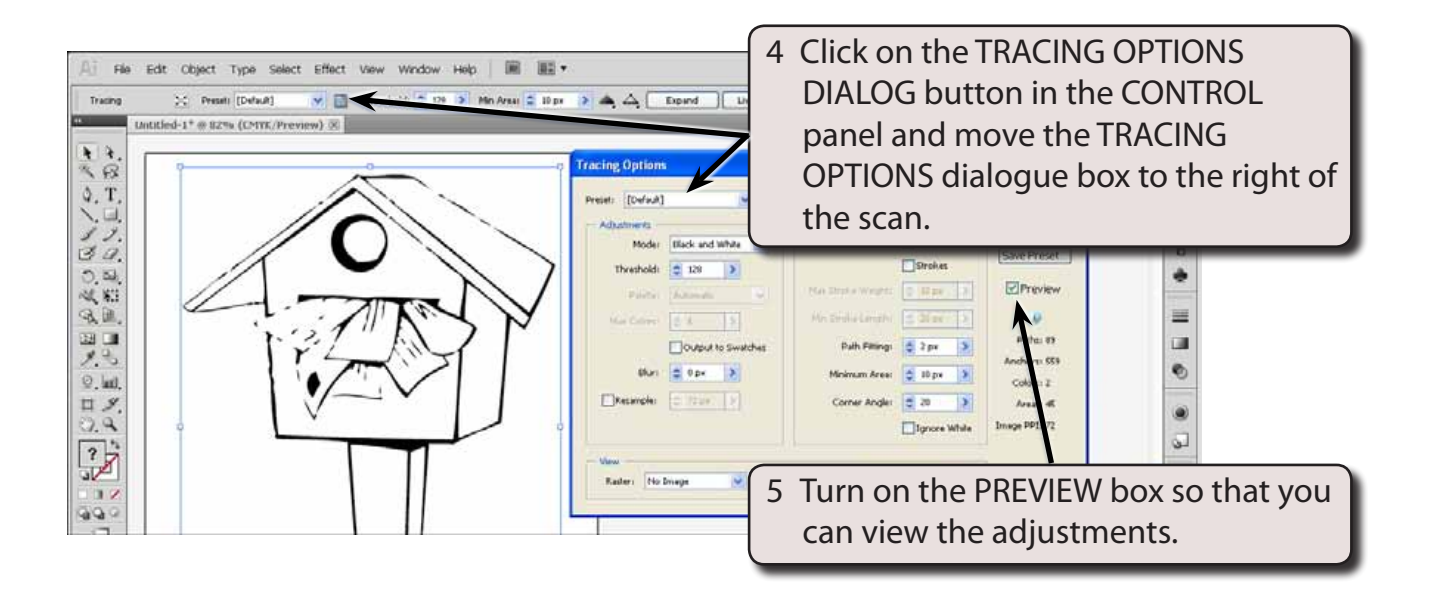

NOTE: There are tracing presets in the CONTROL panel that can be applied to TRACING OBJECTS and these will be looked at a little later once you are familiar with the adjustment process.

#### C Adjusting the Threshold and Blur

There are numerous options that can be adjusted in the TRACING OPTIONS dialogue box, but the two main ones for a scanned sketch are THRESHOLD and BLUR.

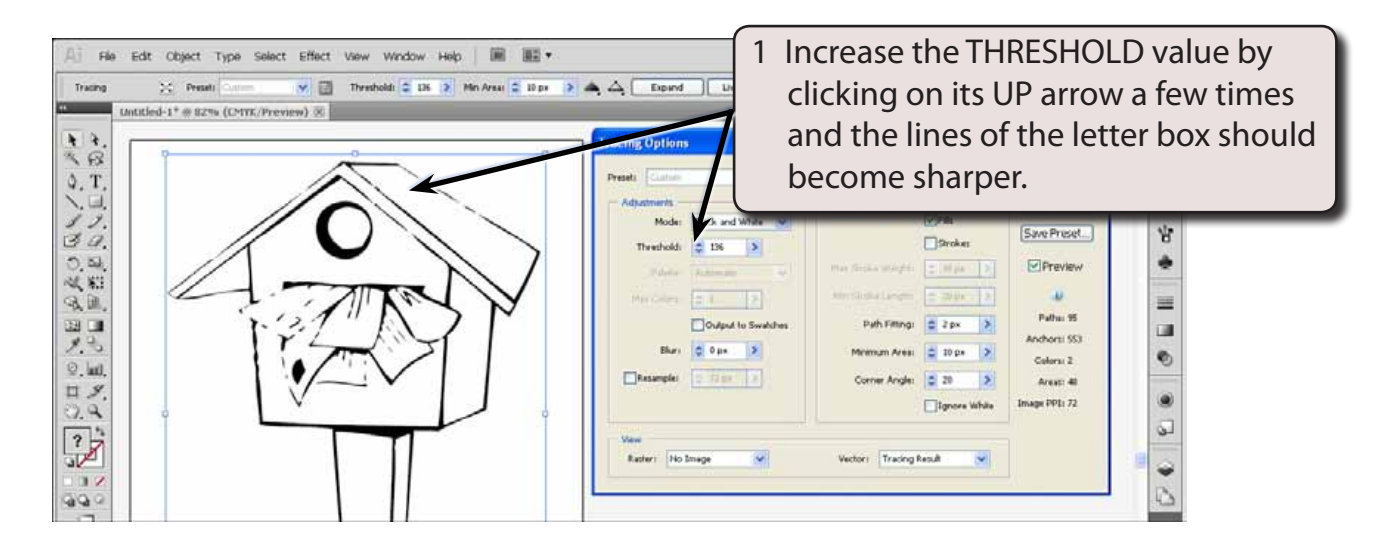

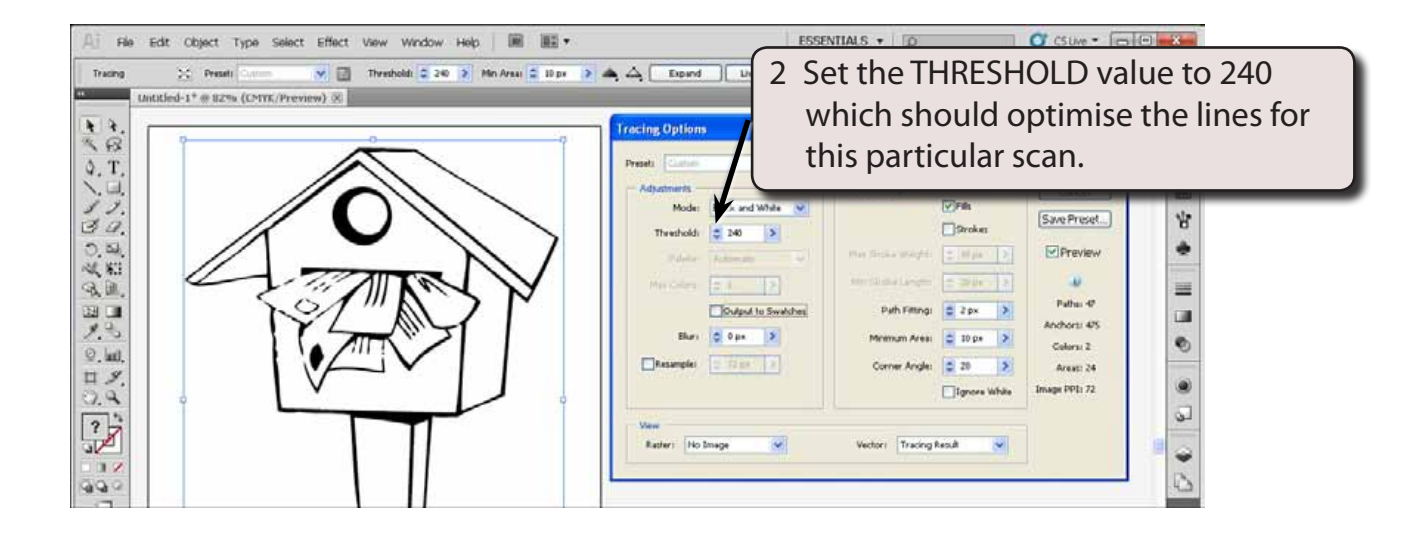

# NOTE: The THRESHOLD controls how much black and white is displayed in the image.

3 Blurring the lines a little helps to improve the line definition.

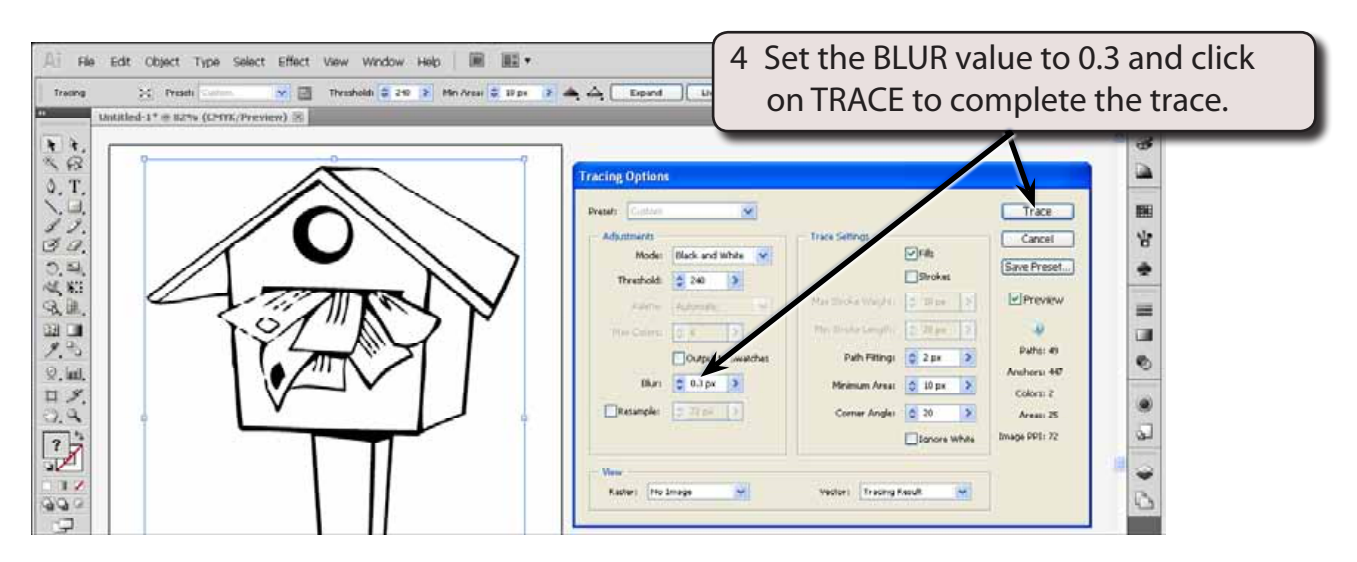

#### D Expanding the Scan

The TRACED OBJECT can now be converted to a normal Illustrator object so that all the Illustrator tools can be used to improve the image. The EXPAND button in the CONTROL panel can be used if you are going the adjust the shape or the LIVE PAINT button can be used if you are just going to fill the shape.

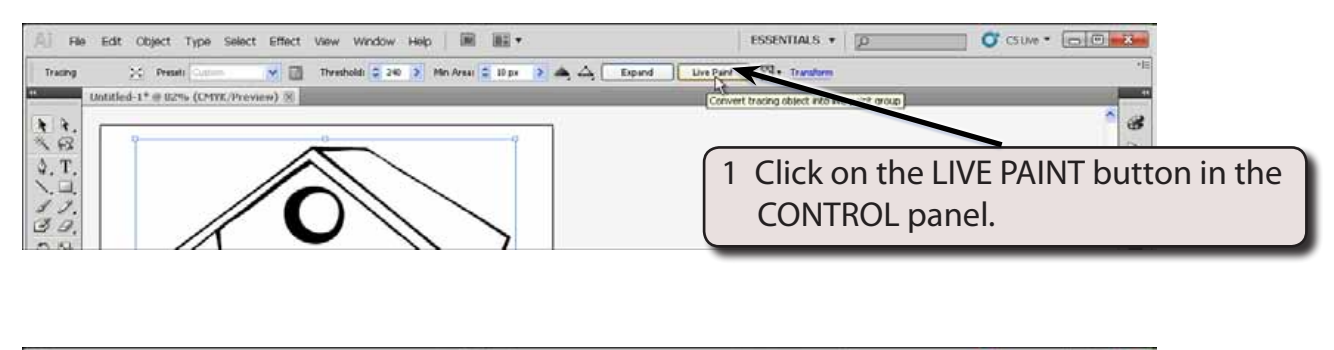

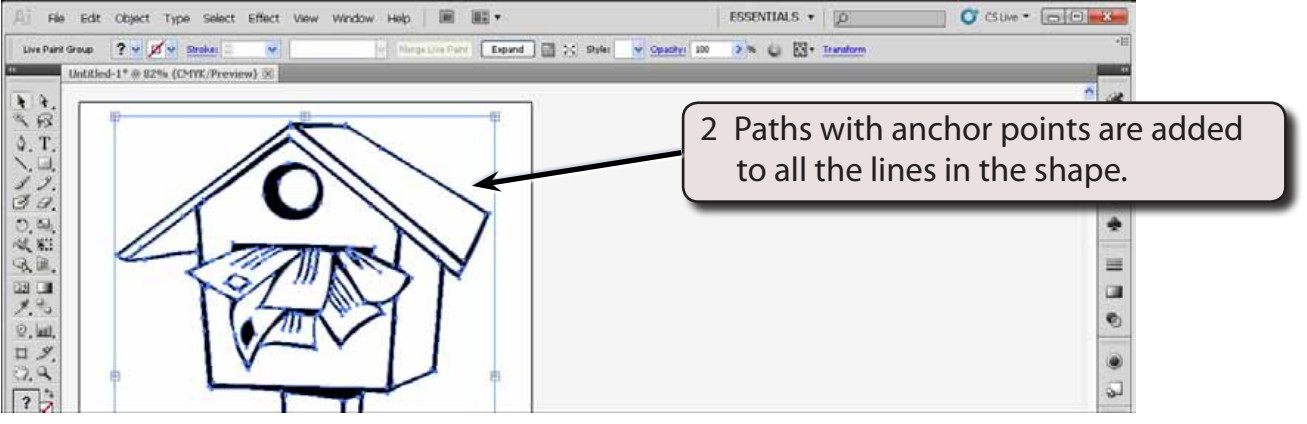